## การวิเคราะห์ข้อมูลเบื้องต้นด้วยโปรแกรม GIS

1. นำเข้าชั้นข้อมูลที่ต้องการ

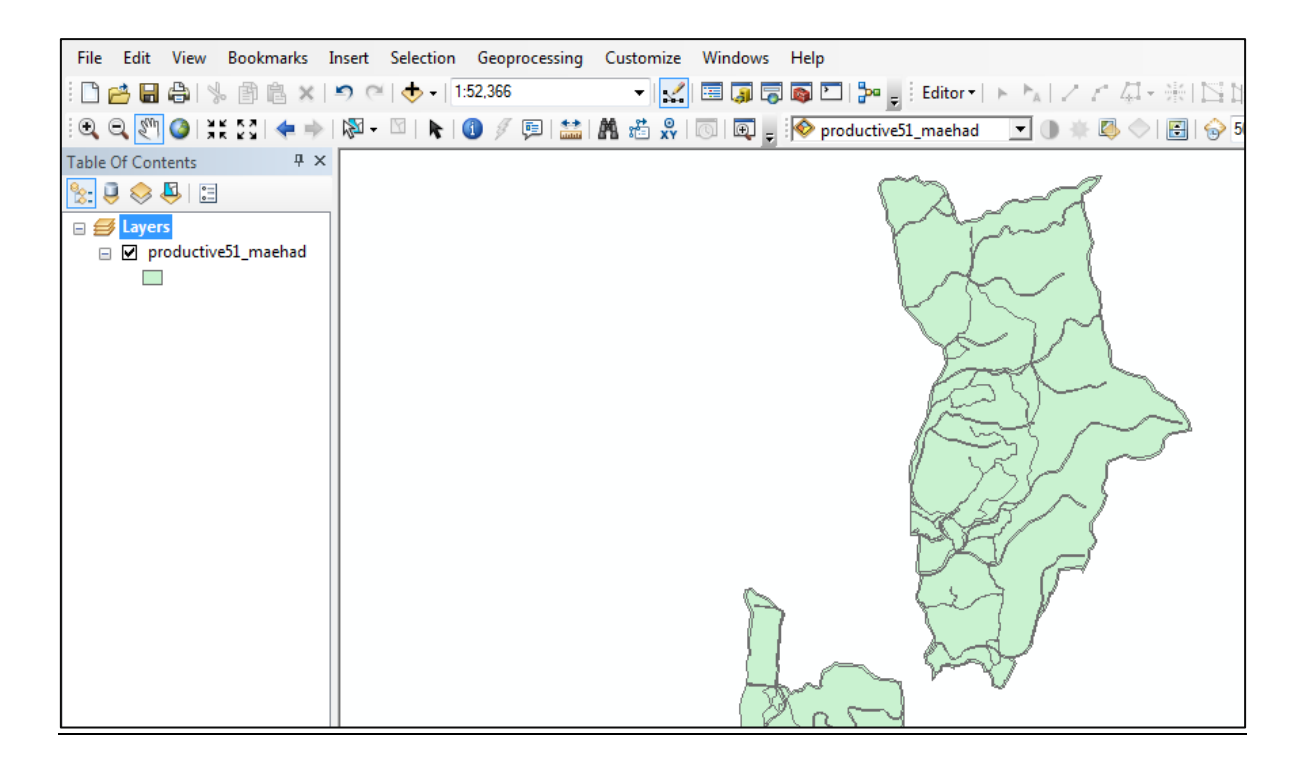

2. การใช้คำสั่ง Dissolve จากแถบ Geoprocessing

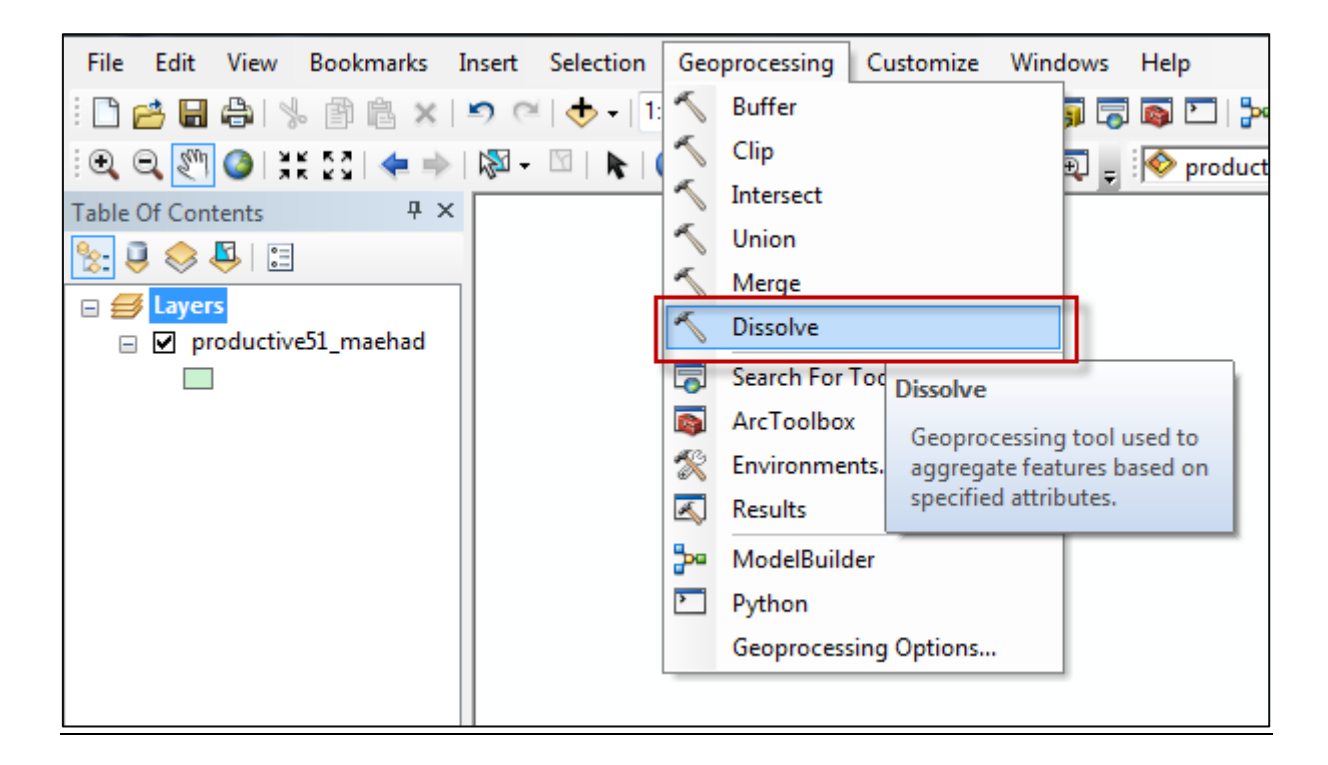

3. เลือก Input Features = เลือกข้อมูลที่เราต้องการ Dissolve

Output Feature Class = ตั้งชื่อไฟล์

Dissolve Field = เลือก Field ที่เราต้องการ Dissolve >> OK

| Not Dissolve                             |                        |              | x |
|------------------------------------------|------------------------|--------------|---|
| Input Features                           |                        |              | Â |
| productive51_maehad                      |                        | I 🖻          |   |
| Output Feature Class                     |                        |              |   |
| D:\backup_GISkpi57\คู่มือ GIS\Data\Shpท  | naehad_dissolve.shp    | <b>2</b>     |   |
| Dissolve_Field(s) (optional)             |                        |              |   |
| Hectares                                 |                        | ^            |   |
| Plant_name                               |                        |              |   |
| V Subdiv                                 |                        |              |   |
| V Proj                                   |                        |              |   |
| Area_name                                |                        |              |   |
| Block                                    |                        |              |   |
| Subblock                                 |                        | -            |   |
| <ul> <li>→ Species</li> <li>→</li> </ul> | III                    | •            | Ξ |
|                                          |                        |              |   |
| Select All Unselect All                  |                        | Add Field    |   |
| Statistics Field(s) (optional)           |                        |              |   |
|                                          |                        | · ·          |   |
| Field                                    | Statistic Type         | +            |   |
|                                          |                        |              |   |
|                                          |                        |              |   |
|                                          |                        | <b>(</b>     |   |
|                                          |                        |              |   |
|                                          |                        |              |   |
|                                          |                        |              |   |
| •                                        | III                    | •            |   |
| Create multipart features (optional)     |                        |              |   |
|                                          |                        |              |   |
|                                          | OK Cancel Environments | Show Help >> |   |

| Table Of Contents $P \times$ |  |
|------------------------------|--|
| 🏡 🤤 🐟 📮 🗉                    |  |
|                              |  |
|                              |  |

#### 4. การใช้คำสั่ง Buffer จากแถบ Geoprocessing

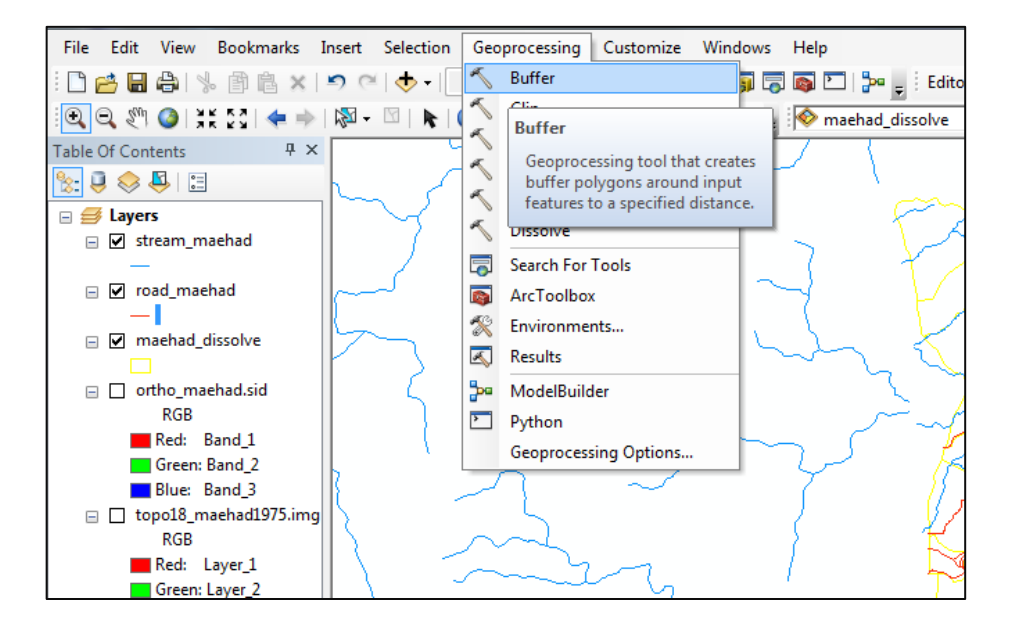

#### จะแสดงหน้าต่างดังภาพ

| 🔨 Buffer                                                          |                                     |
|-------------------------------------------------------------------|-------------------------------------|
| Input Features                                                    |                                     |
| Output Feature Class                                              |                                     |
| <ul> <li>Distance [value or field]</li> <li>inear unit</li> </ul> | E                                   |
| ⊚ Field                                                           | Unknown                             |
| Side Type (optional)<br>FULL                                      |                                     |
| End Type (optional)<br>ROUND                                      |                                     |
| Dissolve Type (optional)<br>NONE                                  |                                     |
| Dissolve Field(s) (optional)                                      |                                     |
|                                                                   | OK Cancel Environments Show Help >> |

5. เลือกชั้นข้อมูล เป็น Input Features ตั้งค่าที่เก็บไฟล์ Output Feature Class

ความกว้างที่จะสร้างขนาด 3 เมตร Linear unit = 1.5 meters, Side type = FULL เพื่อ ขยายแนวกันชนออกไปข้างละ 1.5 meters ทั้งสองข้าง

End Type = FLAT, Dissolve Type = ALL > OK

\*หมายเหตุ ในกรณีที่ต้องการสร้างแนวกันชนออกไปเพียงด้านเดียว ให้เปลี่ยน Side Type = Left/Right

| Suffer                                   |       |                       |
|------------------------------------------|-------|-----------------------|
| Input Features                           |       | _                     |
| road_maehad                              |       |                       |
| Output Feature Class                     |       |                       |
| D:\GIS_KPI57\Maehad\test\road_buff3m.shp |       |                       |
| Distance [value or field]                |       | E                     |
|                                          | 1.5   | Meters 🔹              |
| ◎ Field                                  |       |                       |
|                                          |       | <b>•</b>              |
| Side Type (optional)                     |       |                       |
| FULL                                     |       | -                     |
| End Type (optional)                      |       |                       |
| FLAT                                     |       | -                     |
| Dissolve Type (optional)                 |       |                       |
| ALL                                      |       | <b>•</b>              |
| Dissolve Field(s) (optional)             |       |                       |
| FID FID                                  |       | -                     |
| OK Cancel                                | Envir | ronments Show Help >> |

แสดงชั้นข้อมูล ที่มีความกว้าง 3 เมตร

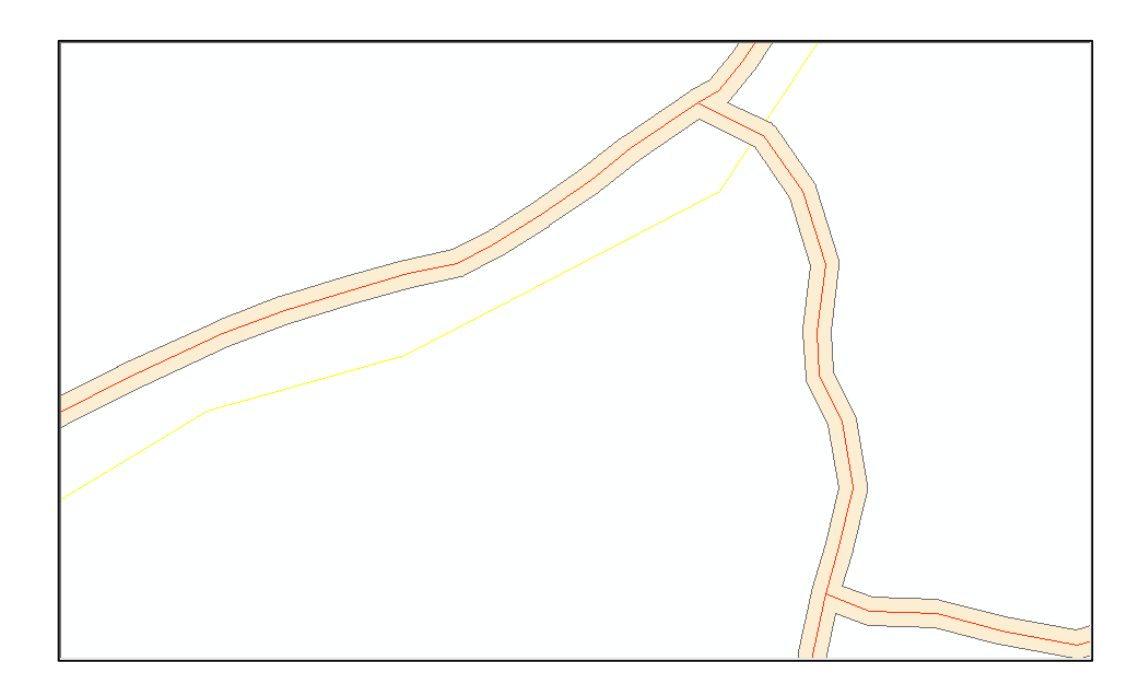

### 6. การใช้คำสั่ง Union จากแถบ Geoprecessing

| File Edit View Bookmarks I | Insert Selection | Geo                     | processing Cu  | ıstomize  | Windows      | Help              |
|----------------------------|------------------|-------------------------|----------------|-----------|--------------|-------------------|
| : 🗅 🚰 🖶 🖨 i % 🗇 🛍 🗙 i      | 🔊 🤍 🔶 - 🗌        | ~                       | Buffer         |           | <b>j</b> E   | 🗟 💽 🗁 📮 🗄 E       |
| 🔍 Q. 🖑 Q. 💥 🖸 🔶 🕨          | 🔊 - 🖸   📐 (      | ~                       | Clip           |           | Ð.           | _ 🔷 maehad_dissol |
| Table Of Contents 7 ×      |                  | 5                       | Intersect      |           | -            |                   |
| 🎭 🗓 🐟 🖳 🖂                  |                  |                         | Union          |           |              |                   |
|                            |                  | ~                       | Merge          |           |              | Y                 |
| □ ➡ Layers                 |                  | 5                       | Dissolve       | Union     |              |                   |
| _                          |                  |                         | Search For Too | Geopro    | cessing to   | ol computes a     |
| 🖃 🔲 road_maehad            |                  |                         | ArcToolbox     | geome     | tric union o | of the input      |
| _                          |                  | R                       | Environments   | Teature   | 5.           |                   |
| □ ✓ road_buff3m            |                  | $\overline{\mathbf{x}}$ | Results        |           |              | f                 |
| maehad dissolve            |                  | 5.                      | ModelBuilder   |           |              |                   |
|                            |                  |                         | Python         |           |              |                   |
| 🖃 🔲 ortho_maehad.sid       |                  |                         | Geoprocessing  | Ontions   |              | L L               |
| RGB                        |                  | _                       | coprocessing   | optionsit |              |                   |
| Red: Band_1                |                  |                         |                |           |              | T                 |
| Green: Band_2              |                  |                         |                |           |              |                   |
| Blue: Band_3               |                  |                         |                |           | $\sim$       | {                 |

7. Input Features เลือกชั้นข้อมูลที่มี Type เหมือนกัน ตั้งแต่ 2 ชั้นข้อมูลขึ้นไป เช่น point กับ point, Line กับ Line หรือ Polygon กับ Polygon

Output Feature Class = ตั้งชื่อชั้นข้อมูลที่เราต้องการ >> OK

| Union                     |                   |    |        | $\sim$       |       |          | X |
|---------------------------|-------------------|----|--------|--------------|-------|----------|---|
| Input Features            |                   |    |        |              |       | . —      | ŕ |
|                           |                   |    |        |              | -     | <b>6</b> |   |
| Features                  |                   |    |        |              | Ranks | +        |   |
| road_buff3m               |                   |    |        |              |       |          |   |
| maehad_dissolve           |                   |    |        |              |       |          |   |
|                           |                   |    |        |              |       |          |   |
|                           |                   |    |        |              |       |          |   |
|                           |                   |    |        |              |       | ➡        |   |
|                           |                   |    |        |              |       |          |   |
| •                         |                   |    |        |              | +     |          |   |
| Output Feature Class      |                   |    |        |              |       |          |   |
| D:\GIS_KPI57\Maehad\t     | est\maehad_rd.shp |    |        |              |       |          |   |
| JoinAttributes (optional) |                   |    |        |              |       |          |   |
| ALL                       |                   |    |        |              |       | -        |   |
| XY Tolerance (optional)   |                   |    |        |              |       |          |   |
|                           |                   |    |        | Meters       | \$    | •        |   |
|                           |                   | ок | Cancel | Environments | Show  | Help >>  |   |
|                           |                   |    | Cander |              |       | 100      | _ |

# แสดงชั้นข้อมูลที่ผ่านกระบวนการ Union

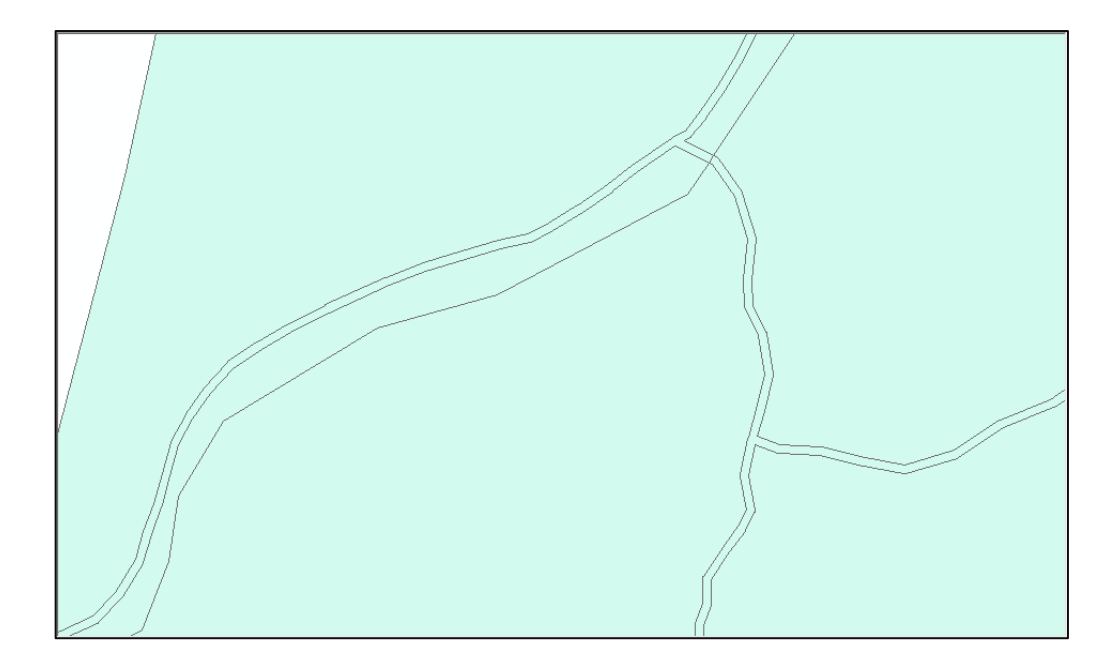

8. การใช้คำสั่ง Merge จากแถบ Geoprocessing

|           |            |            |             |         | in the strandard |
|-----------|------------|------------|-------------|---------|------------------|
| Selection | Geo        | processing | Customize   | Windows | Help             |
| - 1:      | ~          | Buffer     |             | ji 👼    | 🚳 🞦 📴 🖕          |
|           | ~          | Clip       |             | Đ_      |                  |
|           | ~          | Intersect  |             |         |                  |
|           | ~          | Union      |             |         |                  |
|           | 1          | Merge      |             |         |                  |
|           | ~          | Dissolve   |             |         |                  |
|           | 7          | Search For | Tools       |         |                  |
|           |            | ArcToolbox | c           |         |                  |
|           | X          | Environme  | nts         |         |                  |
|           | ×          | Results    |             |         |                  |
|           | <b>}</b> ∞ | ModelBuild | ler         |         |                  |
|           | >          | Python     |             |         |                  |
|           |            | Geoprocess | ing Options |         |                  |
| II '      | _          |            |             |         |                  |

9. Input Dataset เลือกชั้นข้อมูลที่มี Type เหมือนกัน ตั้งแต่ 2 ชั้นข้อมูลขึ้นไป เช่น point กับ point, Line กับ Line หรือ Polygon กับ Polygon

Output Dataset = ตั้งชื่อชั้นข้อมูลที่เราต้องการ

Field Map (Optional) = เป็นการจัดการ Attribute >> OK

| Merge                                      |                        |              |
|--------------------------------------------|------------------------|--------------|
| Input Datasets                             |                        |              |
|                                            |                        | - 🖻          |
|                                            |                        |              |
| <pre></pre>                                |                        |              |
| dissolve_Somdet2_1984_z48                  |                        |              |
|                                            |                        |              |
|                                            |                        |              |
|                                            |                        |              |
|                                            |                        | Ŧ            |
|                                            |                        |              |
|                                            |                        |              |
| Output Dataset                             |                        |              |
| D:\GIS_KPI60\01Somdet2\dissolve_somdet1984 | 248 sho                |              |
|                                            | 10.3hp                 |              |
|                                            |                        |              |
| Hant_name (lext)                           |                        |              |
| Bu Subdiv (Text)                           |                        |              |
| The Proi (Short)                           |                        | ×            |
|                                            |                        |              |
| ⊞ Block (Text)                             |                        |              |
| 1                                          |                        |              |
|                                            | OK Cancel Environments | Show Help >> |
|                                            |                        |              |

### แสดงชั้นข้อมูลที่ผ่านกระบวนการ Merge

| File Edit View Bookmarks Insert | Selection Geoprocessing Customize Windows Help                                                                                                    |      |
|---------------------------------|----------------------------------------------------------------------------------------------------|------|
| i 🗋 🚰 🖶 🖨 🗏 🗿 🛍 🗙 🔊 🤆           | 🔶 -   1:65.803   🏒 🔲 🗊 🕞 📭 -                                                                                                    |      |
| i 🔍 Q 🥙 🔮 i 💥 🖸 🔶 🖗 - i         | 🔟   💺   🚳 🥖 📁   🚵   🏦 🚓   🚳   🔤 -                                                                                                    |      |
| Table Of Contents               |                                                                                                    | · 💿  |
| 🗽 🍳 🧇 🐺 🖽                       |                                                                                                    | Ca   |
| 🗉 😅 Layers                      | Merge T                                                                                                    | talo |
| dissolve_somdet1984_z48         |                                                                                                    |      |
|                                 | Close                                                                                                    |      |
| ⊟ dissolve_Somdet2_1984_z48     | C C Datale                                                                                                    | earc |
|                                 |                                                                                                    | E    |
|                                 | Loose tris cialog when completed successfully                                                                                                    |      |
|                                 | z48,Block,-1,-1,dissolve_Somdet2_1984                                                                                                    |      |
|                                 | Start Time: Sun Jan 21 21:18:48 2018                                                                                                    |      |
|                                 | Succeeded at Sun Jan 21 21:18:48 2018                                                                                                    |      |
|                                 | (Elapsed Time: 0.00 seconds)                                                                                                    |      |
|                                 |                                                                                                    | -    |
|                                 |                                                                                                    |      |
|                                 |                                                                                                    |      |
|                                 |                                                                                                    |      |
|                                 |                                                                                                    |      |
|                                 |                                                                                                    |      |
|                                 |                                                                                                    |      |
|                                 |                                                                                                    |      |
|                                 |                                                                                                    |      |
|                                 |                                                                                                    |      |
|                                 |                                                                                                    |      |
|                                 |                                                                                                    |      |
|                                 |                                                                                                    | _    |
|                                 |                                                                                                    |      |
| Drawing • 🕽 🔿 🕮 🗖 • 🗛 • 😤       | $\nabla = \frac{1}{2} \nabla = \frac{1}{2} \nabla = $ |      |
|                                 |                                                                                                    |      |